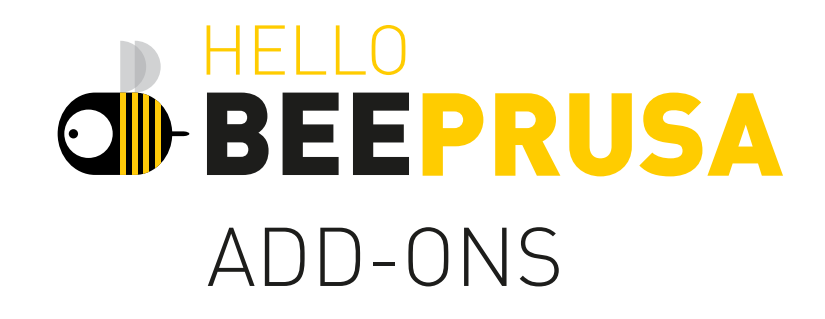

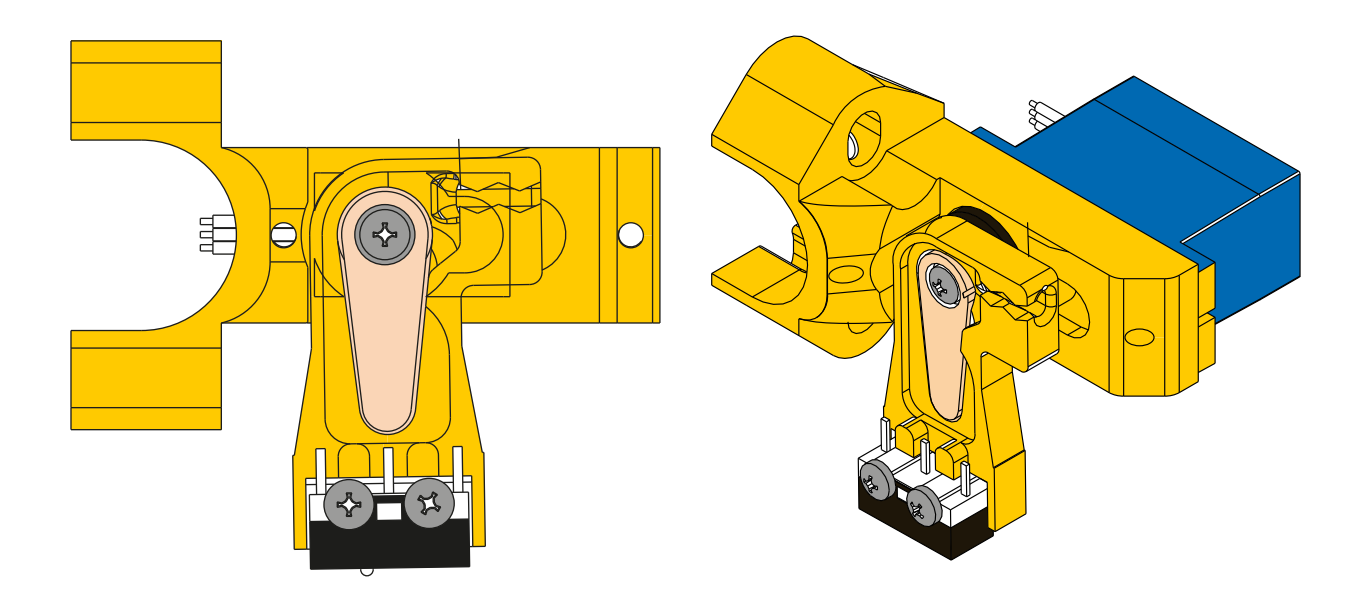

## MANUAL DE ASSEMBLAGEM DO ADD-ON

DE AUTO-CALIBRAÇÃO

## **BEM-VINDO**

Bem-vindo, utilizador da helloBEEprusa!

Este novo upgrade para a tua helloBEEprusa vai permitir que a tua impressora 3D possa calibrar a altura da mesa de forma autónoma.

## **1. FERRAMENTAS**

Vais precisar de algumas ferramentas simples:

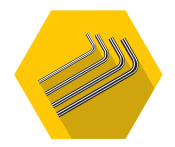

### **CONJUNTO DE CHAVES SEXTAVADAS**

Vais precisar de chaves sextavadas para a assemblagem.

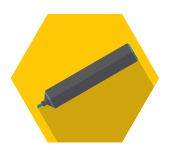

### MARCADOR

Vais precisar de um marcador para escrever nas etiquetas, para te orientares melhor ao montar o add-on de auto-calibração na tua helloBEEprusa.

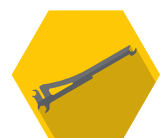

### **SUPORTE DE BOBINE**

Usa o suporte de bobine que também serve de ferramenta durante a assemblagem.

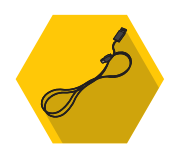

### CABO USB

Um cabo para ligar a tua impressora 3D ao teu computador e fazer upload do firmware mais recente.

## 2. PROCESSO DE ASSEMBLAGEM

Vais trabalhar no conjunto do extrusor por isso deverás mover o eixo do X para uma altura que seja mais acessível. Podes fazê-lo à mão, girando os acopladores (couplings) na base dos eixos do Z, ou se preferires, podes usar o ecrã LCD e a helloBEEprusa pode mover os eixos.

Basta ires a: Prepare $\rightarrow$ Move Axis $\rightarrow$ Move Z $\rightarrow$ Move 10mm. Move o eixo até uma altura que aches confortável.

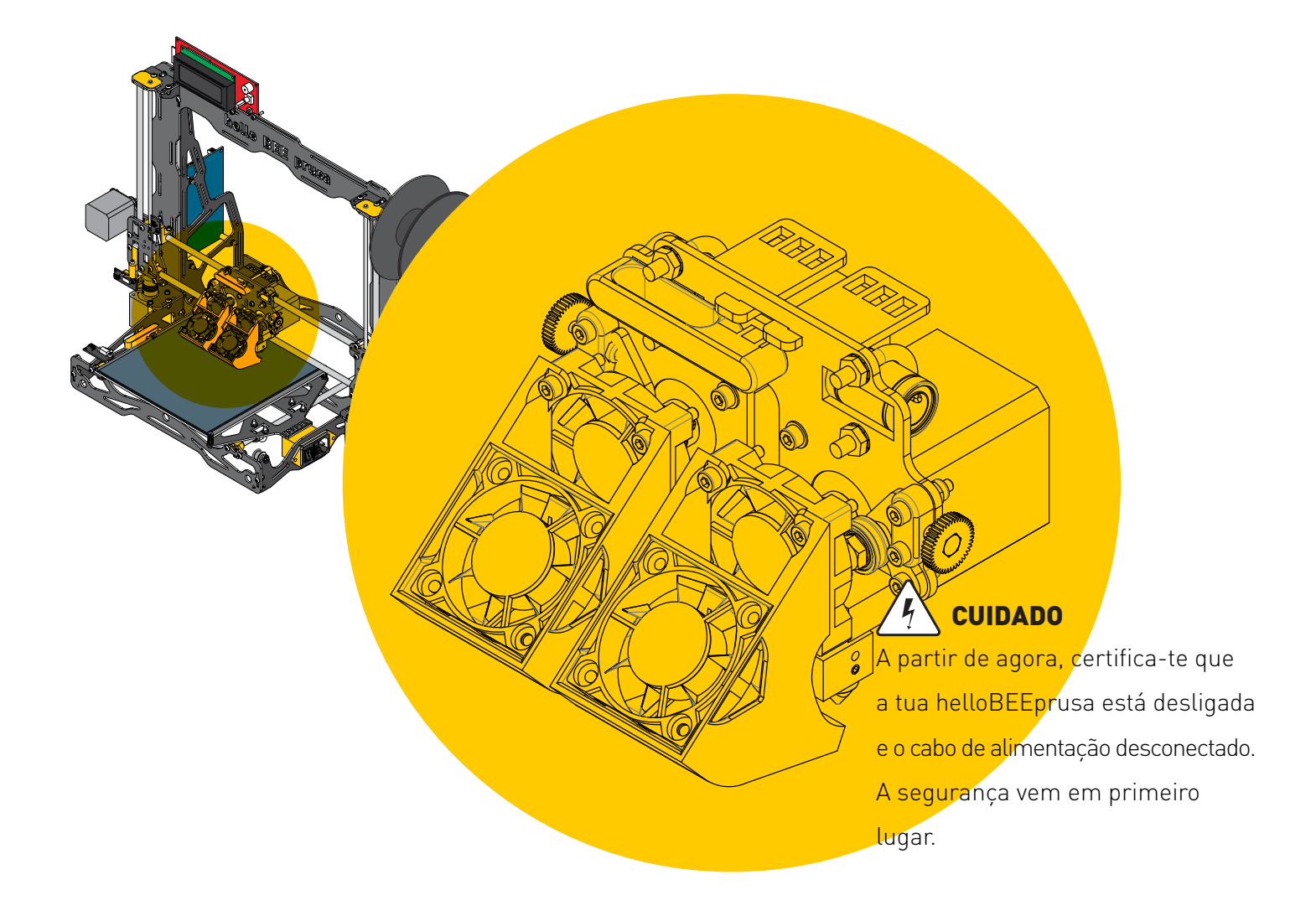

## 2.1

Dependendo do teu nível de habilidade, podes ter de remover alguns componentes do conjunto do extrusor para teres melhor acesso.

## 1

Começa por cuidadosamente remover a ventoinha. Com o marcador, marca a ventoinha para a distinguir da ventoinha ligada ao dissipador. Depois desaperta os parafusos que seguram a caixa de ventoinha no lugar.

## 3

Desaperta o último parafuso que segura o motor e remove o motor.

### 4

Desaperta as porcas que prendem o grampo em U (U-clamp) à placa do eixo.

## 2

0

Desaperta os parafusos que prendem a ventoinha e dissipador ao eixo, e separa-os com cuidado para um dos lados.

ŧQ.  $\cap$ Aplica o novo add-on onde anteriormente se encontrava o grampo em U. Repara na orientação do add-on ao aplicá-lo. Aplica os parafusos nos orifícios correspondentes, e aplica as porcas do lado oposto. Não apertes com demasiada força para não danificar as partes impressas em 3D, e certifica-te que o rolamento (linear bearing) foi correctamente encaixado.

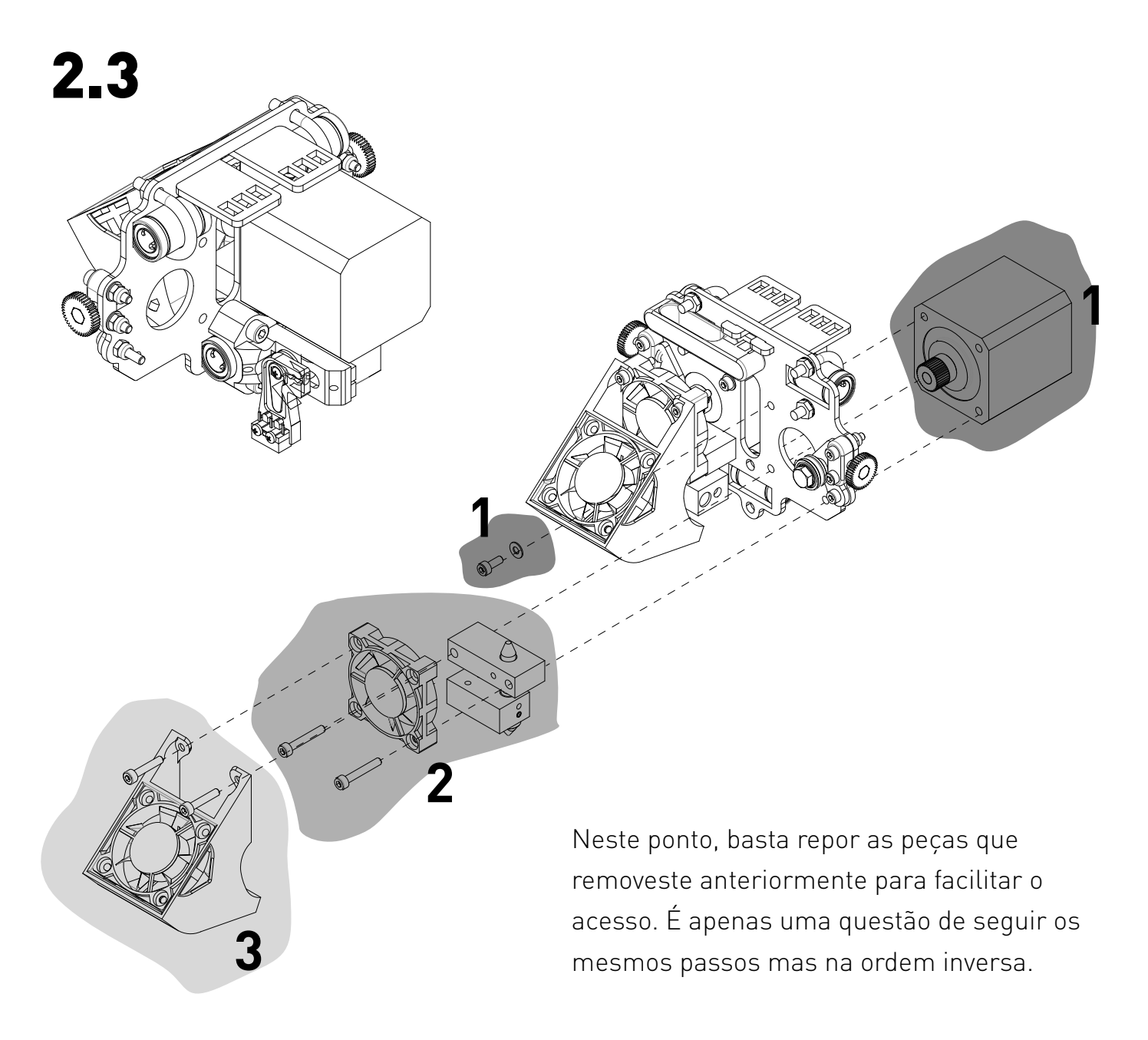

## 2.4

Não te esqueças de conectar as fichas do novo add-on. Uma substitui o cabo que anteriormente ligava o end-stop do Z à motherboard, como podes verificar na imagem abaixo. O outro cabo encaixa onde está escrito "Servos1".

Nota: o fio castanho deverá ficar à esquerda.

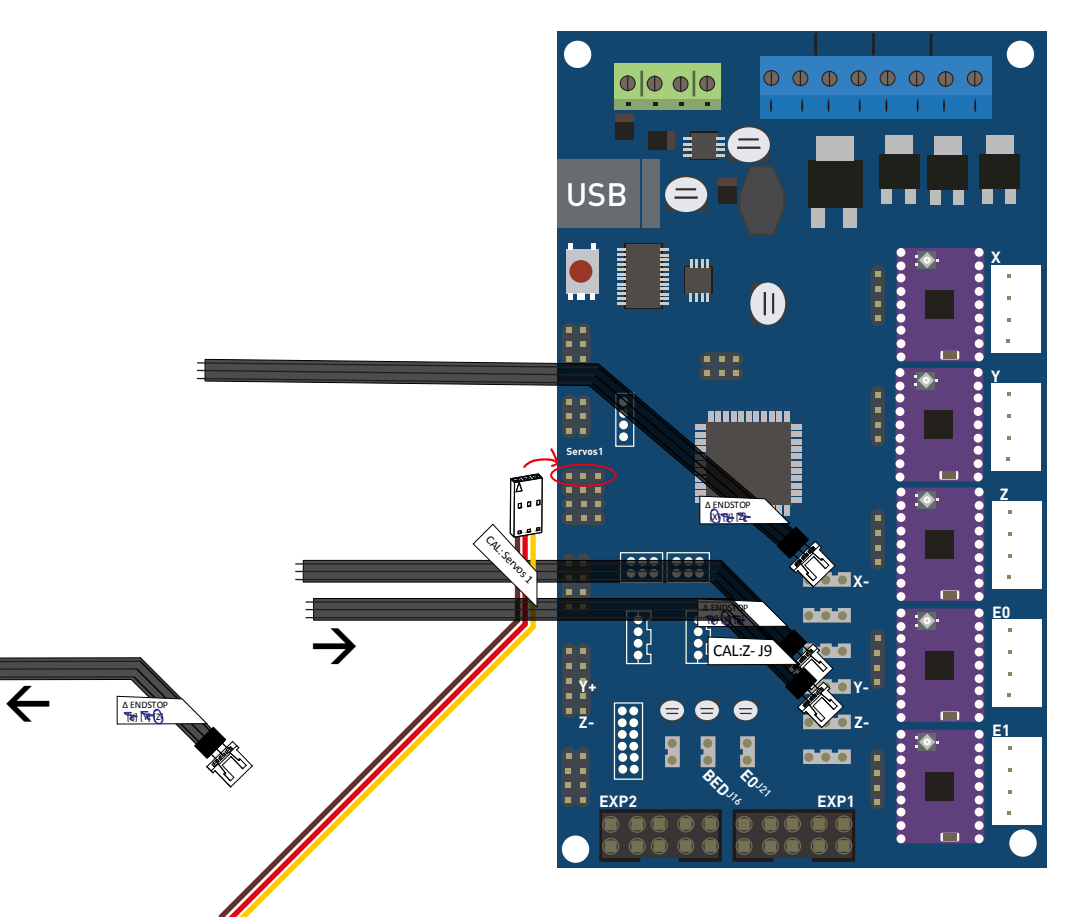

#### NOTA:

Se quiseres substituir o teu driver DVR8825 por um driver A4988, por favor tem atenção à sua

correta posição.

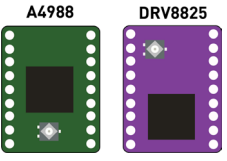

Com isto feito, podes remover o end-stop do Z antigo e o cabo correspondente. Podes organizar melhor os novos cabos encaixando-os na manga existente.

## **3. ATUALIZAR FIRMWARE**

Antes de experimentares a tua impressora alterada, será necessário atualizar o firmware para a sua versão mais recente. Primeiro, vai aos links abaixo para fazer download da versão 1.8.5 do Arduino e o mais recente firmware disponível para a helloBEEprusa.

#### Arduino - https://www.arduino.cc/en/Main/Software

### Firmware - https://github.com/beeverycreative/Marlin-BEEVERYCREATIVE.git

#### helloBEEprusa Marlin fork

| 7,772 commits           | ្រៃ <b>8</b> branches                                       | S releases                                                            | 103 contributors | ಶ್ಮತ GPL-3.0                                 |  |
|-------------------------|-------------------------------------------------------------|-----------------------------------------------------------------------|------------------|----------------------------------------------|--|
| Branch: 1.1.x           | ll request                                                  |                                                                       | Fin              | d file Clone or download 🔻                   |  |
| This branch is 20 commi | ts ahead, 1211 commits behind Marlir                        | Clone with HTTPS ⑦<br>Use Git or checkout with SVN using the web URL. |                  |                                              |  |
| DomingosRodrigues       | Bugfixes & filament change optimization                     |                                                                       |                  |                                              |  |
| Marlin                  | arlin Bugfixes & filament change optimization               |                                                                       |                  | - https://github.com/beeverycreative/Marlin- |  |
| buildroot               | Simplify mfdoc, mfpub                                       |                                                                       | Open in Desktop  | Download ZIP                                 |  |
| .gitattributes          | Add hidden option to output Bilinear grids in JSON 9 months |                                                                       |                  | 9 months ago                                 |  |
| .gitignore              | Update .gitignore                                           |                                                                       |                  | 7 months ago                                 |  |
| 🖹 .travis.yml           | Shut down autotemp in disable_all_                          | heaters                                                               |                  | 8 months ago                                 |  |
|                         | Update LICENSE                                              |                                                                       |                  | 2 years ago                                  |  |
| README.md               | Link to users in README.md                                  |                                                                       |                  | 8 months ago                                 |  |
| platformio.ini          | platformio.ini env_default=xxxxx ha                         | as to match one of the labels in th.                                  |                  | 7 months ago                                 |  |
| I README.md             |                                                             |                                                                       |                  |                                              |  |

Instalar Arduino.

Quando concluíres, descompacta o conteúdo da pasta Marlin.

Abre a sub-pasta **Marlin**, e clica duas vezes em **Marlin.ino**. Vai ser necessário editares uma variável no separador "Configuration.h". Encontra a linha que vês aqui em baixo. Podes usar Ctrl+F para encontrar a linha se preferires.

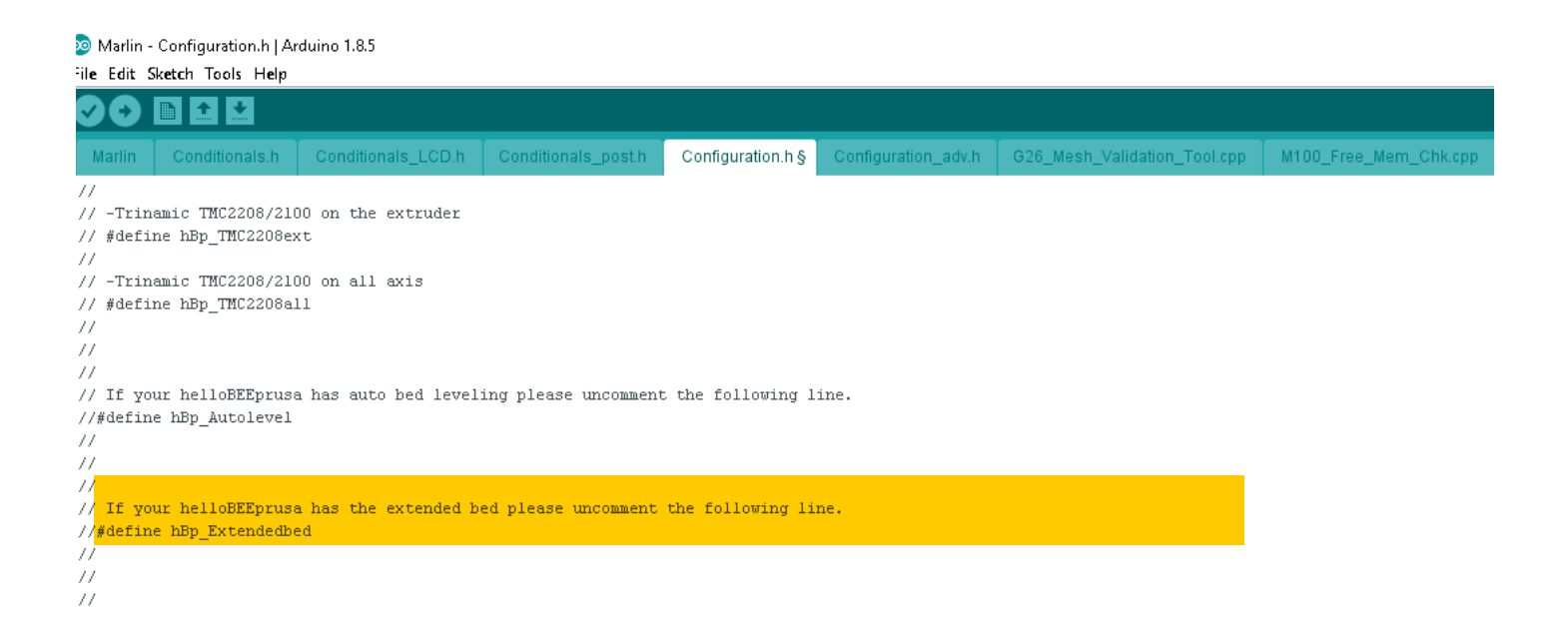

Apaga as duas barras no início e toda a linha deverá mudar de cor.

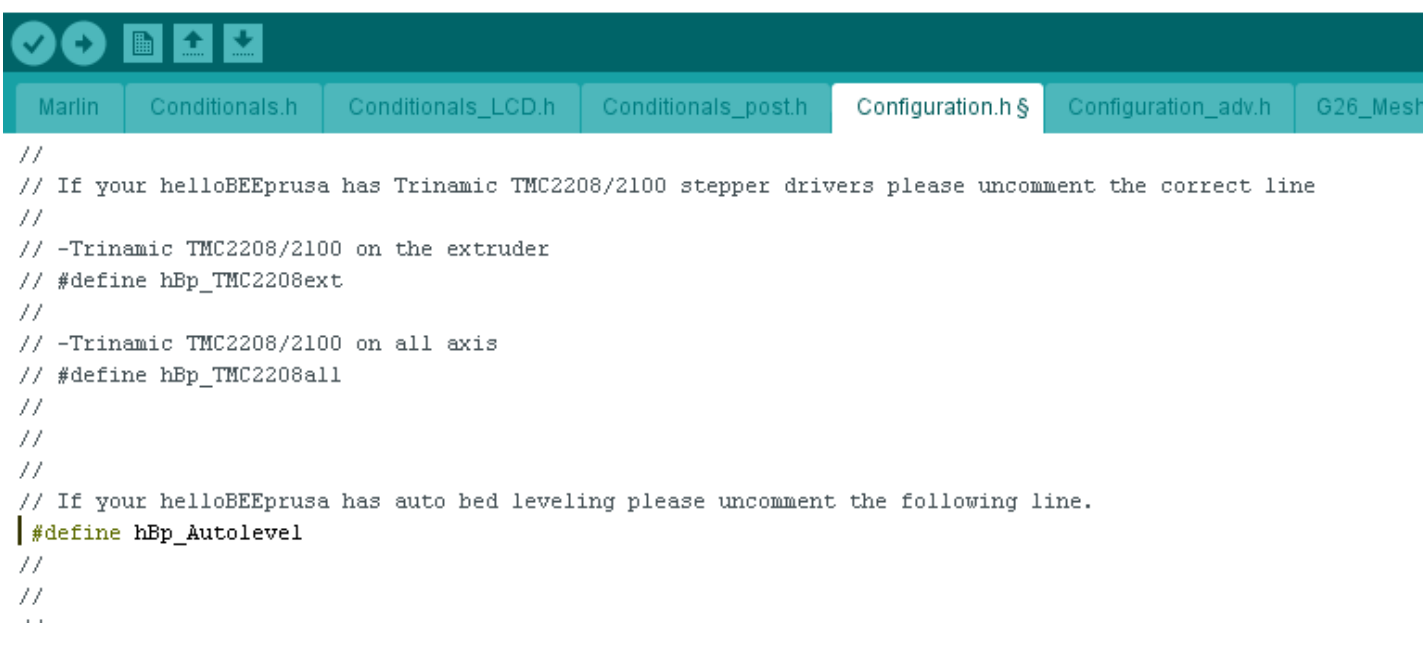

Clica em Save para guardar e liga um cabo USB entre o teu computador e a motherboard da helloBEEprusa. Escolhe a motherboard correta e porta COM correspondente no menu "Tools". A motherboard que queres é "Arduino/Genuino Mega or Mega 2560". Depois é só carregar em Upload e aguardar que o processo termine.

Com o novo firmware carregado, vai a Control→Restore failsafe no menu LCD. Depois navega para cima até Store Memory e clica aí também.

Level bed Set nozzle hei9ht Prepare >Control Filament Store memory Load memory Restore Failsafe Temperature Motion Filament >Store memory

# **4. CALIBRAR A ALTURA DO NOZZLE**

Antes de imprimir, vai ser necessário calibrar a altura do nozzle. Basta navegares até Set nozzle height→Calibrate e com uma folha de papel, verificares a distância entre o nozzle e a superfície de impressão.

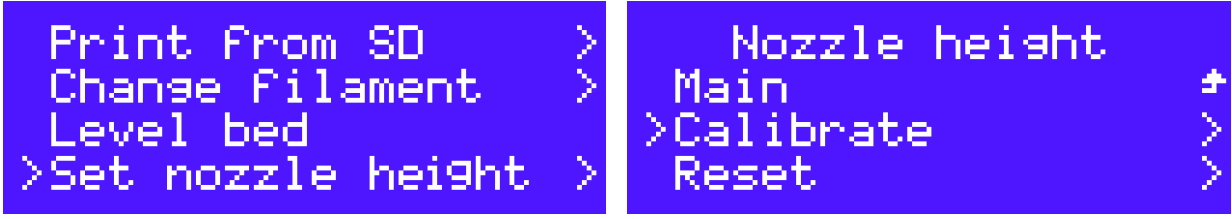

Roda o botão para ajustar a altura do nozzle. A distância certa corresponde ao momento em que o papel não está nem demasiado preso nem demasiado solto. Quando achares que a distância é a correta, carrega no botão para guardar quando aparecer a opção no ecrã LCD.

Nozzle heisht Main Calibrate >Reset Para reajustares a distância, primeiro faz reset à altura do Z conforme a imagem, e repete os passos descritos acima.

| ; START GCODE                |                                     |  |  |
|------------------------------|-------------------------------------|--|--|
| G21                          | ;set units to millimetres           |  |  |
| G90                          | ;set to absolute positioning        |  |  |
| M107                         | ;set fan speed to zero (turned off) |  |  |
| G28 X0 Y0                    | ;move to the X/Y origin (Home)      |  |  |
| G28 Z0                       | ;move to the Z origin (Home)        |  |  |
| G29                          | ;execute auto calibration           |  |  |
| G92 E0                       | ;zero the extruded length           |  |  |
| M420 S1 ;enable bed leveling |                                     |  |  |
| ; end of START GCODE         |                                     |  |  |

Para finalizar, vai ao teu software de slicing (Cura, Slic3r, Simplify 3D, ou outro) e muda o teu START GCODE. Basta copiar e colar este START GCODE.

Pronto! Podes agora auto-calibrar indo a "Level Bed" no menu LCD, ou podes simplesmente imprimir algo em 3D e a tua helloBEEprusa vai calibrar-se automaticamente antes de começar a impressão. Para desativar a calibração automática antes de cada impressão, deverás ir ao teu START GCODE e apaga a linha que começa com G29.

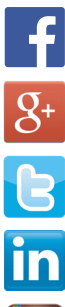

www.facebook.com/beeverycreative

www.google.com/+beeverycreative

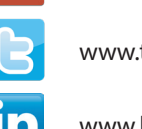

www.twitter.com/beeverycreative

www.linkedin.com/company/beeverycreative

www.instagram.com/beeverycreative

© 2018 BEEVERYCREATIVE www.beeverycreative.com Todos os direitos reservados.